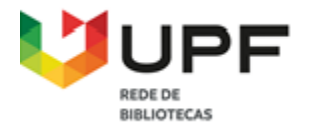

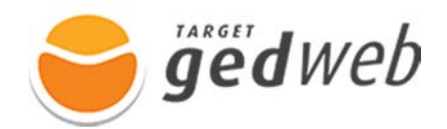

## Saiba como fazer o registro para acesso das normas na Target GEDWeb

1 - Acesse a página da Target GEDWeb pelo endereço https://www.gedweb.com.br/upf/

2 - Preencha o campo **E-mail** com o seu e-mail institucional, e pressione na opção, **Clique Aqui** para realizar o cadastro no sistema.

| <b>⊖ jjëd</b> web | (25)                            | P                                       |                    |
|-------------------|---------------------------------|-----------------------------------------|--------------------|
|                   |                                 | LOGIN DE ACESSO                         | Traduzir para: 📀 🗮 |
|                   | E-mail<br>Senha<br>Esqueci mint | Preencha com o seu e-mail institucional |                    |
|                   | Não tem cad                     | ENVIAR                                  |                    |

3 - Preencha os dados solicitados na página de Cadastro de Usuário e clique em Enviar;

| 🕞 gëdweb (25)                | PRA                       |                |
|------------------------------|---------------------------|----------------|
|                              |                           | Traduzir para: |
| < VOLTAR CADASTRO DE USUÁRIO |                           |                |
| Nome Completo                |                           |                |
| E-Mail                       | @upf.br                   |                |
| Departamento/Sigla           | Unidade Acadêmica / Curso |                |
| Centro de Custo              | Deixar em branco          |                |
| Telefone                     |                           |                |
| Celular                      |                           |                |
|                              | ENVIAR                    |                |

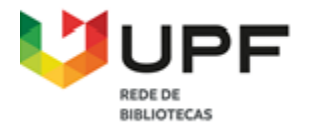

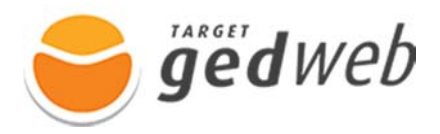

4 - Acesse o seu e-mail institucional e verifique a senha temporária que deve ser utilizada no

## primeiro acesso;

Target GEDWeb – Login de acesso

| Solicitação GEDWel<br>para mim 💌<br>Notificação automática | , favor não responder.                                                                                                    |
|------------------------------------------------------------|----------------------------------------------------------------------------------------------------|
|                                                            | gedweb Notificação automática, favor não responder.                                                                                                    |
|                                                            | Olá<br>Agora você pode acessar as normas técnicas e documentos regulatórios da sua organização através da plataforma Target GEDWeb.<br>Baixe gratuitamente o novo app <u>Target GEDWeb</u> e visualize as normas ABNT NBR NM no seu tablet ou smartphone. |
|                                                            | DADOS PARA ACESSO:<br>Endereço: www.gedweb.com.br/upf<br>E-mail: @upf.br<br>Senha: cZn}i9                                                                                                    |

## Como acessar o sistema Target GEDWeb?

1 - Acesse a página da Target GEDWeb pelo endereço https://www.gedweb.com.br/upf/

2 - Efetue o login de acesso, utilizando o e-mail institucional e a senha temporária, em seguida, clique no menu **Meu Perfil** e cadastre uma nova senha.

| <b>⊖ jïëd</b> web              | <b>(3)</b>                |                                                                     |
|--------------------------------|---------------------------|---------------------------------------------------------------------|
| UNIVERSIDADE<br>DE PASSO FUNDO | EDWER MATEMA DE CENTRA    |                                                                     |
| Q Digite aqui o código ou as   | sunto desejado            | Normas Brasileiras/Mercosul (15.524)                                |
| () HOME<br>GEDWEB > MEU PERFIL | 盦 MINHA BIBLIOTECA BB•    | REU PERFIL TO MEU CARRINHO   @ AJUDA   -] SAIR<br>PESQUISA AVANÇADA |
| CADASTRO DO USUÁRIO            |                           |                                                                     |
|                                | Senha atual<br>Nova senha |                                                                     |
|                                | Repetir senha             |                                                                     |

Agora que você concluiu o cadastrado, pode acessar e consultar o conteúdo da plataforma.

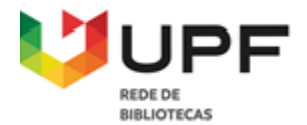

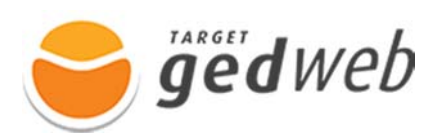

## Como realizar a pesquisa no sistema Target GEDWeb?

1 - Na aba **Home**, digite o número da norma, selecione uma opção de norma que deseja consulta e clique em **Buscar**;

| 🔿 jjëdweb (25)                                              |                                                                |                                                                                                    | D DE CONFORMIDADE |
|-------------------------------------------------------------|----------------------------------------------------------------|----------------------------------------------------------------------------------------------------|-------------------|
| UPF                                                         |                                                                | Traduzir para:                                                                                                    |                   |
| UNIVERSIDADE<br>DE PASSO FUNDO                              |                                                                | SUPERVISOR                                                                                                    |                   |
| TARGET GEDWEB - SISTEMA D                                   | DE GESTÃO DE NORMA                                             | S E DOCUMENTOS REGULATÓRIOS                                                                                                    |                   |
| Q 6023                                                      |                                                                | Normas Brasileiras/Mercosul (18.519)                                                                                                    | BUSCAR            |
| Exibir canceladas                                           |                                                                | << Selecione uma Opção >><br>Normas Brasileiras/Mercosul (18.519)                                                                                                    | <b>^</b>          |
| f HOME 🎰 MINHA BIBLIOTECA                                   | 99+ & MEU PE                                                   | Normas Internacionais / Estrang. (70.922)<br>Documentos Internos (0)<br>e-Books<br>ASQ (482)                                                                          | SAIR              |
| GEDWEB > HOME                                               |                                                                | Cursos Online (4)<br>Diário Oficial da União (37 335)                                                                                                    | ANÇADA            |
| Seu sistema possui hoje <u>497.057</u> documentos atualizad | dos em 17/05/2023 20:30:08, sen                                | Diário oficial dos Estados e Municípios<br>Diário Oficial do Município do Rio de Janeiro (2.132)<br>Diário Oficial do Município de São Paulo (1.524)                  | a.                |
| REVISTA DIGITAL O<br>Target MATÉRIAS TÉCNIC                 | CAS                                                            | Diário da Justiça Eletrônico<br>Poder, Judiciário do Estado de São Paulo (3.423)                                                                                      |                   |
| AdNormas (77)                                               | ANSI Z117.1: a segurança                                       | Poder Judiciário do Distrito Federal (494)<br>Poder Judiciário do Distrito Federal (494)<br>Poder Judiciário do Estado do Rio de Janeiro (2.426<br>Genius/FAQ (7.700) | )                 |
| COLLUADE I NURWALIZAÇAU I METRULUGIA                        | Essa norma, publicada em 20                                    | Matérias Técnicas (2.395)                                                                                                    | e os              |
| O PRINCÍPIO DE<br>MÁXIMO MATERIAL<br>E SULA APLICAÇÃO       | requisitos de segurança a sere<br>pressão atmosférica ambiente | Projetos de NBR (52)<br>Legislação<br>RT INMETRO (16.144)                                                                                                    | is a →            |

2 - Clique na opção Visualizar para consultar o texto integral da norma;

| 😁 ĝëdwa                 | eb (25)                                                 |                                                                                                    |               |
|-------------------------|---------------------------------------------------------|----------------------------------------------------------------------------------------------------|---------------|
|                         |                                                         | Traduzir para: 💽 🕅                                                                                          |               |
| DE PASSO FUNDO          | ET GEDWEB - SISTEMA DE GESTÃO                           | DE NORMAS E DOCUMENTOS REGULATÓRIOS                                                                         |               |
| Q 6023                  |                                                         | Normas Brasileiras/Mercosul (18.519)                                                                        |               |
| வ் номе                 | 盦 MINHA BIBLIOTECA 99●                                  | 용 meu perfil   `국 meu carrinho   ⑦ ajuda   -코 sair                                                          |               |
| SEDWEB > RESULTAD       | DO DA PESQUISA                                          | PE SQUISA AVANÇADA                                                                                          |               |
| oram encontrados os seg | uintes produtos com o termo: 6023.                      |                                                                                                    |               |
| NORMAS BRASIL           | SIMERCOSUL (1) NORMAS INTERNACIONAIS/E                  | TRANG. (4)   DIÁRIO OFICIAL DA UNIÃO (200)   MAIS ~                                                         |               |
| 🖕 CÓDIGO                | τίτυιο                                                  | EDIÇÃO MINHA PREÇO AÇÃO                                                                                     |               |
| ☆ NBR6023               | INFORMAÇÃO E DOCUMENTAÇÃO -<br>REFERÊNCIAS - ELABORAÇÃO | 2018<br>Em <b>O Atualizado</b> Não Aplicável <b>D Visualizar</b><br>Vigor Clique para visualizar o texto ir | ntegral da no |

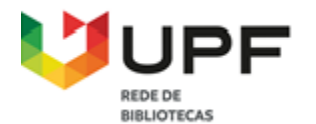

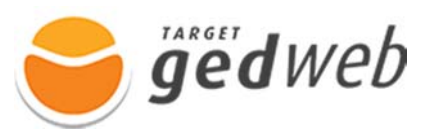

3 - Clique no botão da impressora para gerar o PDF da norma.

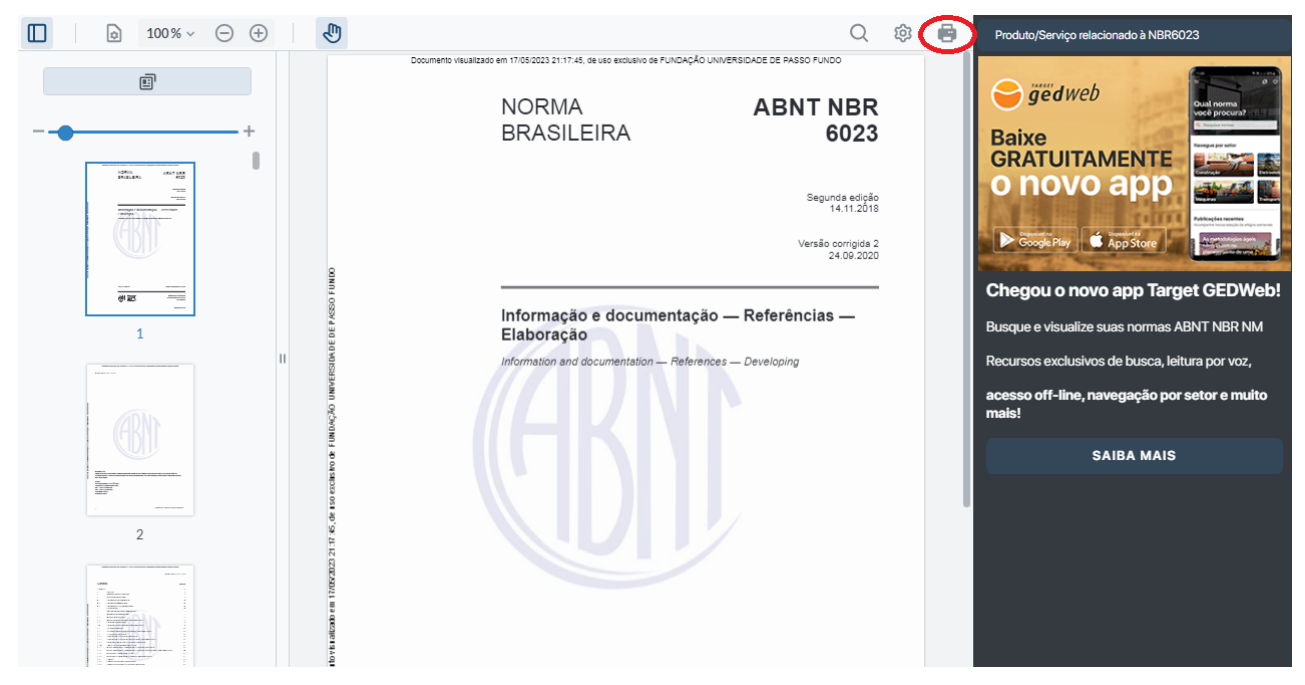

Agora, você já pode consultar as normas técnicas que a instituição possui acesso.

Este recurso também está disponível através do aplicativo Target GEDWeb, direcione a câmera e baixe o App utilizando o QR-Code.

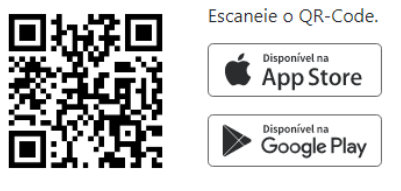

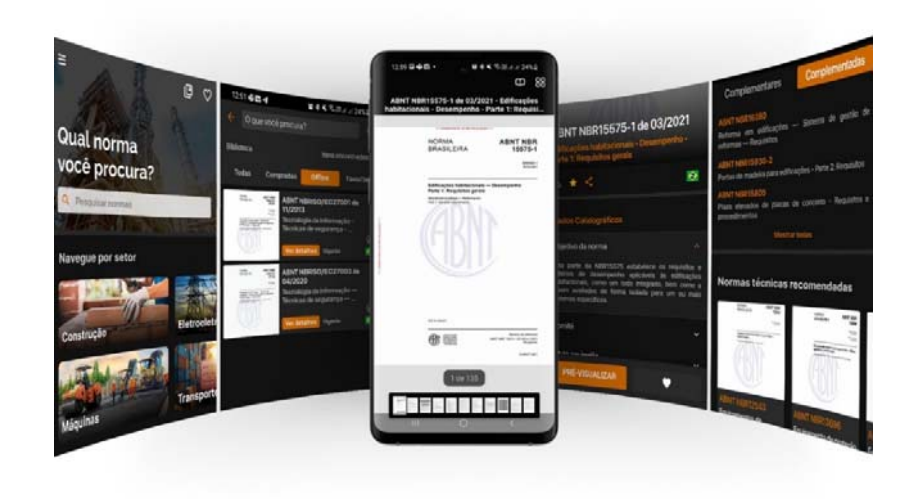